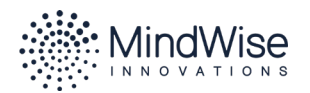

**REGISTRATION INSTRUCTIONS** 

## **MindWise Online Learning**

- 1. In any browser, type the following URL: mindwise.digitalchalk.com/account/ organizations/signup/user.
- 2. Enter your name and email address, choose a password, and click **Create.**

|                    | Already h       | ave an account? Login |  |
|--------------------|-----------------|-----------------------|--|
| First Name         | Last Name       | Password              |  |
| Email Address      |                 | Confirm Password      |  |
|                    |                 |                       |  |
| I agree to the Ter | ms of Agreement |                       |  |
| Create             |                 |                       |  |

3. Enter the **Redemption Code** given to you with these instructions, your school or organization's name, and your employee or user ID (if used by your organization.) Click **Next**.

| Redemption Code                                    |                                                                                                    |
|----------------------------------------------------|----------------------------------------------------------------------------------------------------|
|                                                    | Please enter the redemption code given to you by your account administrator.                                                                       |
| Pedemotion Code *                                  |                                                                                                    |
| nedemption code -                                  |                                                                                                    |
| School/Organization In<br>School/Organization Name | nformation                                                                                                    |
| School/Organization In<br>School/Organization Name | Please enter below the employee ID or primary user ID used at your organization. If your school/district/organization does not use employee or use |

- 4. Your DigitalChalk account is now created and your browser will be redirected to your Dashboard. The course(s) associated with your Redemption Code will be displayed on your Dashboard. To begin your training, click the image of the course you'd like to take, then the **Start Course** button.
- 5. For FAQs, visit learn.mindwise.org/technical-support#digital-chalk-faq